## <u>家庭で Wi-Fi に接続する方法</u>

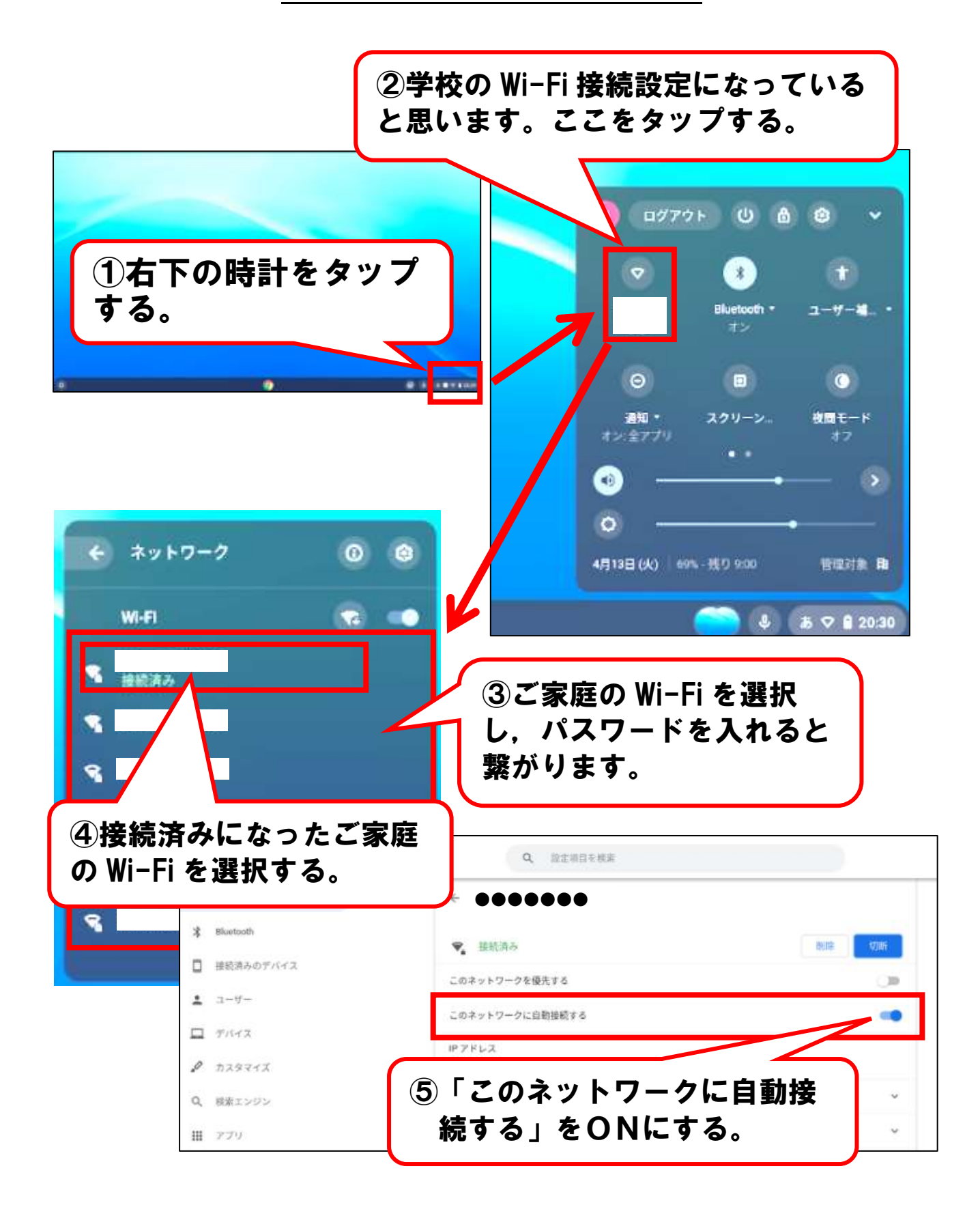